# **user** guide

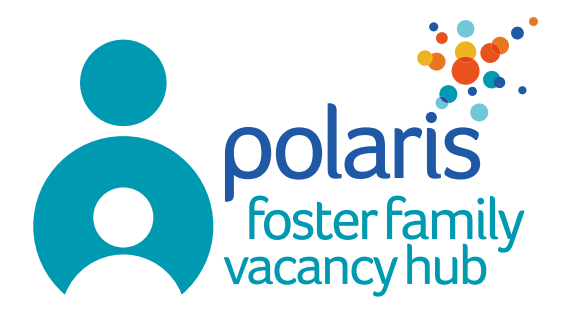

### Step 1

Login to the Vacancy Hub at www.PolarisVacancyHub.co.uk using your email and password. If you have any difficulty logging in please email VacancyHub@polariscommunity.co.uk.

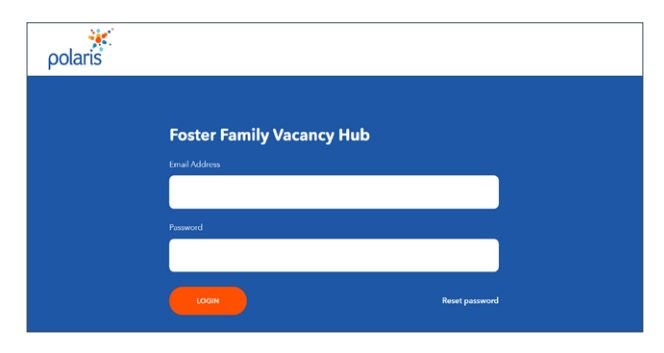

Information within the Vacancy Hub and family profiles is highly confidential. Please ensure information within the profiles is not shared outside of the relevant matching process. Avoid printing where possible. Information should be deleted/destroyed once no longer required. Please logout the Vacancy Hub when not in use and do not share your login details with anyone.

### Step 2

Once logged in, you will see all current available families across our community. Use the search box to find a specific family or apply criteria to the filter options on the left depending on your requirements.

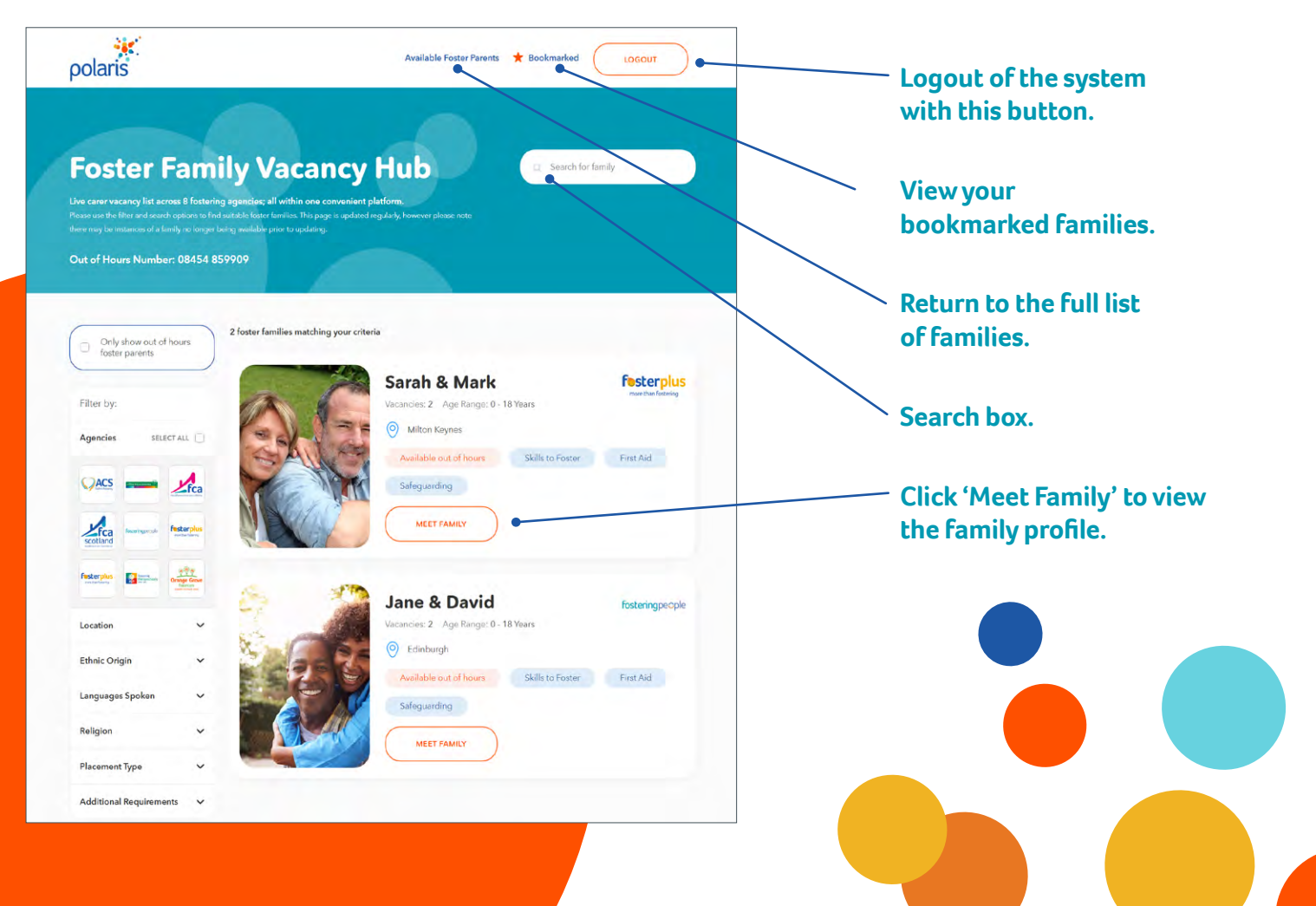

## Step 3

The online profile is one page of information, including the family's details and description, home and location, experience, training and skills.

| polaris                                                                    | Available Foster Parents ★ Bookmarked                                                                                                    |
|----------------------------------------------------------------------------|----------------------------------------------------------------------------------------------------|
|                                                                            | Sarah & Mark                                                                                                    |
|                                                                            | Reum to listings                                                                                                    |
| 29/25                                                                      | Piscement with<br>Fosterplus<br>wave than house to                                                                                                    |
|                                                                            | Sarah and Mark are new forter prenets based in Million Negrees. They live in a 3<br>berefore mercerand herma in a quiet cut due are. The couple live with their adult<br>daughter Beth (dob 1990) who works as a Teacher.<br>Sarah and Mark love sponding time with their family and enjoy dues out and                                                                                                    |
| Watch into video                                                           | holidays to their caravan in Suffaik. The couple have both worked in caring<br>professions, including in schools and a counseling practise, and are very child<br>focused and empathetic.<br>Samb all holds and an care and has bit for boh as a Manzor Manzor to forther                                                                                                    |
| Bookmark Sarah & Mark<br>You can access their profile<br>quicker next time | saturents of the mean class, and so that the poly of an endowing water poly<br>full time. More version a readential unit for poly of the mean needs. Their<br>home is a watern and nutriaring environment and is very velocining for a shill or<br>young person.                                                                                                    |
| DOWNLOAD PDF                                                               | Age Range. 0 - 18 Years                                                                                                    |
| CALL THE REFERRALS TEAM:<br>0800 1382364                                   | Vacancies 2 Term Short Term, Respite, Solo, Long Term                                                                                                    |
| CALL OUT OF HOURS-<br>08454 859909                                         | Approval Date 04/01/2021                                                                                                    |
| EMAIL THE REFERRALS TEAM:<br>placements@rosterplus.co.uk                   | House & Location                                                                                                    |
| Register Interest                                                          | HOUSE TYPE REDROOMS AVAILABLE 2                                                                                                    |
| Full Name                                                                  | Milton Keynes                                                                                                    |
| Email                                                                      | oper Standing Standy Lindow Contract Cand Canding Contract Cand Canding Contract Cand Canding Contract Canding Contract Candi |
| Phone Number                                                               | udungtion Upon Weak Speaky Odrive Hall Added Taxabarpad                                                                                                    |
| REGISTER INTEREST                                                          | Google Fundor Merce and the Revenue and Million Revenues of Landon                                                                                                    |

#### Step 4

A full PDF of the profile can be downloaded by clicking on the 'Download PDF' button.

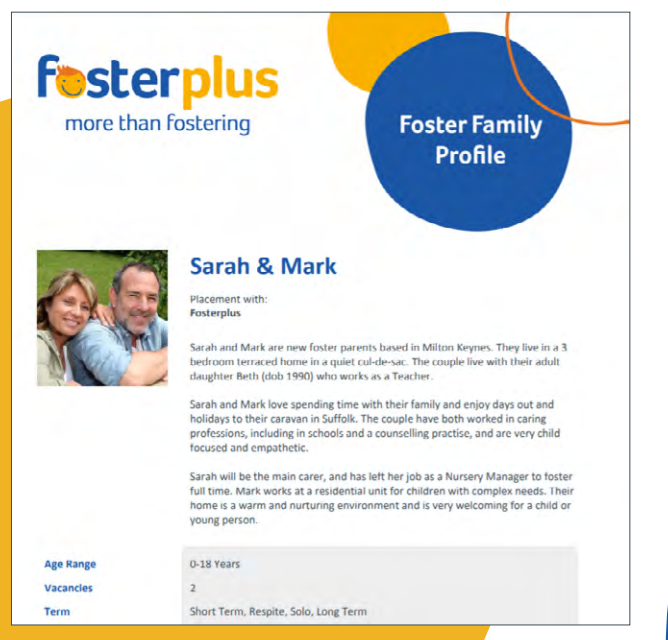

Click here to bookmark the family for quick reference later.

Contact details for the relevant Referrals team can be found on the left.

The contact form can be used to register your interest with the team, who will get in touch with you.

| Local schools Docto                                                                                                    | ors & Dental S                                                                                                 | urgery                                                                                                    |                            |  |
|----------------------------------------------------------------------------------------------------|----------------------------------------------------------------------------------------------------|----------------------------------------------------------------------------------------------------|----------------------------|--|
| Leisure & Fitness Complex                                                                                                    |                                                                                                    |                                                                                                    |                            |  |
|                                                                                                    |                                                                                                    |                                                                                                    |                            |  |
| The Family                                                                                                    |                                                                                                    |                                                                                                    |                            |  |
|                                                                                                    |                                                                                                    |                                                                                                    |                            |  |
| Main Foster Parent                                                                                                    |                                                                                                    |                                                                                                    | Sarah                      |  |
| Foster Parent                                                                                                    |                                                                                                    |                                                                                                    | Mark                       |  |
| Daughter                                                                                                    |                                                                                                    |                                                                                                    | Beth                       |  |
| CAMILY ETHNICITY<br>White British                                                                                                    | R.                                                                                                    | LANGUAGES SPOKEN<br>English<br>Sign Language                                                                                                    |                            |  |
| DRIVES<br>Yes                                                                                                    | Л                                                                                                    | FAMILY RELIGION<br>Christian                                                                                                    |                            |  |
|                                                                                                    |                                                                                                    |                                                                                                    |                            |  |
| Experience & Skills                                                                                                    | has worked ir                                                                                                  | many professions suppo                                                                                                    | orting                     |  |
| Experience & Skills<br>Sarah is a trained counsellor. She<br>children; her recent position bein<br>Mark works at residential unit. B<br>transferrable skills for fostering. T<br>first aid training at their work.                                                                                                 | has worked ir<br>g manager of<br>toth the coupl<br>hey have both                                               | many professions suppr<br>a local Nursery.<br>e are resilient and have n<br>completed safeguardin                                                                          | orting<br>nany<br>g and    |  |
| Experience & Skills Sarah is a trained counsellor. She<br>children: her recent position bein<br>Mark works at a residential unit. B<br>transferrable skills for fostering. T<br>first aid training at their work.<br>They have recently completed th<br>completing Fosterplus's Seleguar                           | has worked in<br>g manager of<br>hey have both<br>a Skills to Fost<br>ding, First Aid                          | i many professions suppr<br>a local Nursery.<br>e are resilient and have n<br>completed safeguardin<br>er course, and will shorth<br>l and Attachment training             | nany<br>g and<br>y be      |  |
| Experience & Skills Sarah is a trained counsellor. She children; her recent position bein Mark works at a residential unit. B transferrable skills for foxering: Trinsfaid training at their work. They have recently completed th completing Fosterpluss Safeguar TRAINING                                        | has worked in<br>g manager of<br>toth the coupl<br>hey have both<br>a Skills to Fost<br>ding, First Aid        | r many professions suppl<br>a local Nursery.<br>e are resilient and have n<br>completed safeguardin<br>er course, and will shortly<br>and Attachment training              | nany<br>g and<br>y be      |  |
| Experience & Skills Sarah is a trained counselor. She children; her recent position bein Mark works at a residential unit. B; transferrable skills for fostering. They have recently completed th completing Fosterplus's Sefeguar TRAINING Skills to Foster First                                                 | has worked ir<br>g manager of<br>ooth the coupl<br>hey have both<br>a Skills to Fost<br>ding, First Aid<br>Aid | many professions supp-<br>a local Nursory.<br>e are resilient and have n<br>completed safeguardin<br>er course, and will shorth<br>and Attachment training<br>Safeguarding | nany<br>gand<br>y be<br>j  |  |
| Experience & Skills Sarah is a trained counselor. She children; her recent position bein Mark works at a residential unit. B transferrable skills for fostering. T first aid training at their work. They have recently completed th completing Fosterplus's Safeguar TRAINING Skills to Foster First Testimonials | has worked in<br>g manager of<br>toth the coupl<br>hey have both<br>a Skills to Fost<br>ding, First Aid        | many professions suppr<br>a local Nursery.<br>e are resilient and have n<br>completed safeguardin<br>er course, and will shorth<br>and Attachment training<br>Safeguarding | nany<br>g and<br>y be<br>y |  |

If you have any suggestions or feedback regarding the Vacancy Hub, please let us know: VacancyHub@polariscommunity.co.uk